# Compassionate Discipline

## **Learner Maintenance**

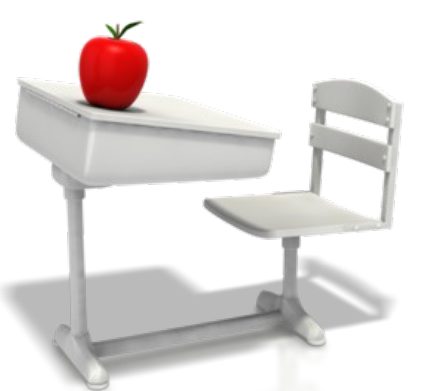

### https://www.cdschool.co.za

Please note that Chrome is the CDS preferred browser on pc, tablet and smart phone.

## Content

#### 1. Overview – page 3

### 2. Add new learner – page 4

#### 3. Update learner information – page 8

#### 4. Remove learner information – page 12

### **CDS Main Page**

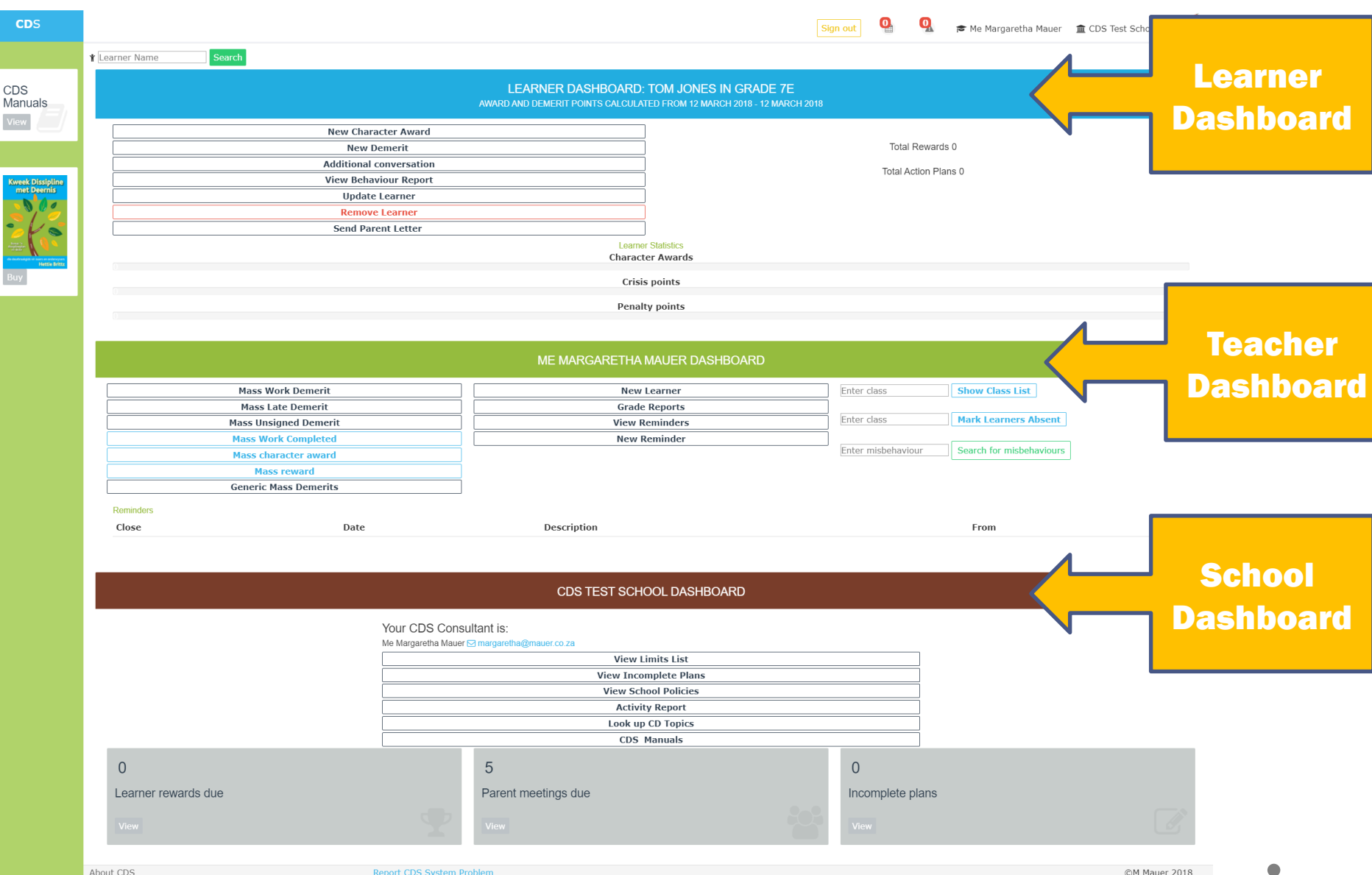

About CDS

#### **1. Overview**

#### Administration staff has additional options on CDS system.

#### **Learner Panel:**

- Change learner information
- Remove learner information

| GRADE 7E<br>RD AND DEMERIT POINTS CALCULATED FROM 12 MARCH 2018 - 12 MARCH 2018 |
|---------------------------------------------------------------------------------|
| New Character Award                                                             |
| New Demerit                                                                     |
| Additional conversation                                                         |
| View Behaviour Report                                                           |
| Update Learner                                                                  |
| Remove Learner Update learner informati                                         |
| Send Parent Letter                                                              |
|                                                                                 |

#### **Teacher Panel:**

- Add new learner
- Print grade reports

#### ME MARGARETHA MAUER DASHBOARD

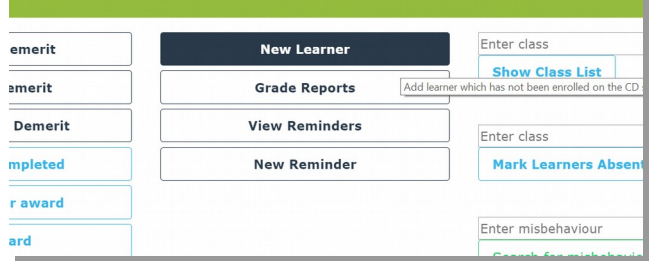

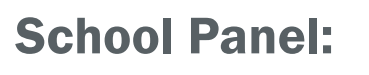

• School activity report (Please refer to Guide 11).

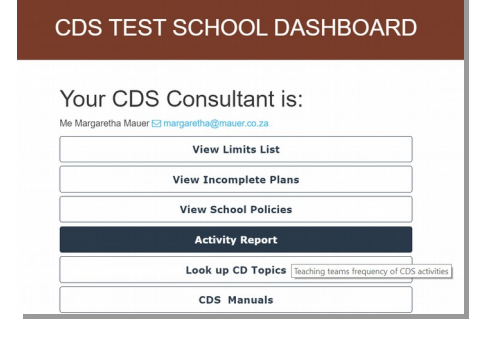

#### **Step 2 Admin: Add new learner**

#### Step 2.1: Select "New Learner" menu option

Please note only CDS administrative staff has access to add a learner.

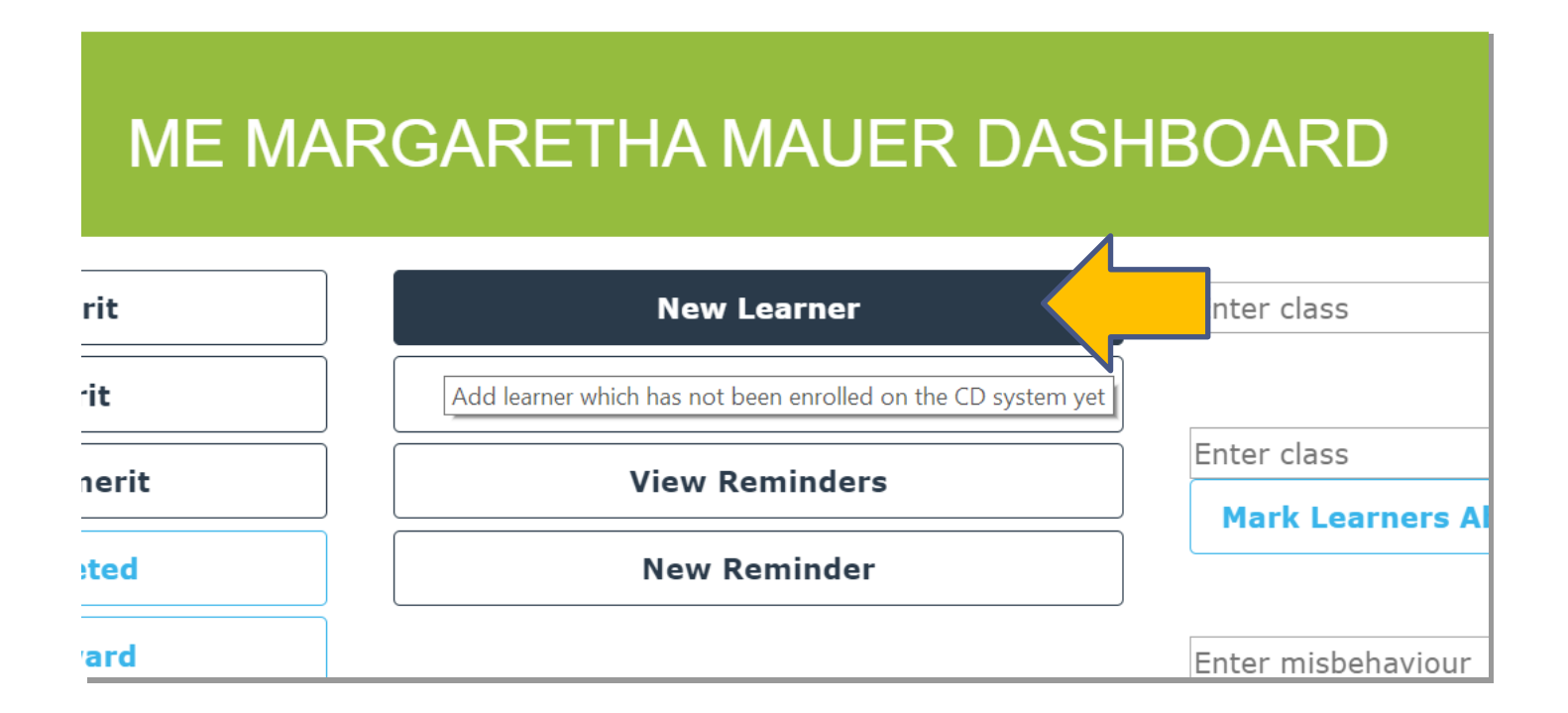

### **Step 2.2: Save learner information**

#### Enter learner information and select "Save changes" button

| NEW LEARNER CDS TEST SCHOOL                                                                                                    |        |
|----------------------------------------------------------------------------------------------------|--------|
| Enter first name:                                                                                                    |        |
| Tom                                                                                                    |        |
| Enter last name:                                                                                                    |        |
| Jones                                                                                                    |        |
| Language preference: English 🔻                                                                                                   |        |
| Class                                                                                                    |        |
| 7E                                                                                                    |        |
| Mother / Guardian:                                                                                                    |        |
| Tess Jones                                                                                                    |        |
| Father / Guardian:                                                                                                    |        |
| Matt Jones                                                                                                    |        |
| Family composition or circumstances - e.g. parents are divorced, deceased, stepparents or guar<br>single parents, remarried etc. | dians, |
| Parents divorced                                                                                                    |        |
|                                                                                                    |        |
| Save changes                                                                                                    |        |

#### Step 2.2b: Save learner and parent email

#### If school allows parents to access their own child's report, enter the parent email adres. Parent will receive an email to set up password.

| Enter first name:                                                                                                    |  |
|----------------------------------------------------------------------------------------------------|--|
| Stephen                                                                                                    |  |
| Enter last name:                                                                                                    |  |
| Jones                                                                                                    |  |
| Language preference: English V                                                                                                    |  |
| Class                                                                                                    |  |
| 6E                                                                                                    |  |
| Mother / Guardian:                                                                                                    |  |
| Marcia Jones                                                                                                    |  |
| Father / Guardian:                                                                                                    |  |
| Percy Jones                                                                                                    |  |
| Register parent to have access to their child's report by entering their contact email                                              |  |
| my-email@gmail.com                                                                                                    |  |
| Family composition or circumstances - e.g. parents are divorced, deceased, stepparents or guardians, single parents, remarried etc. |  |
| None                                                                                                    |  |
|                                                                                                    |  |
|                                                                                                    |  |

Save changes

### Step 2.3: CDS Success Message

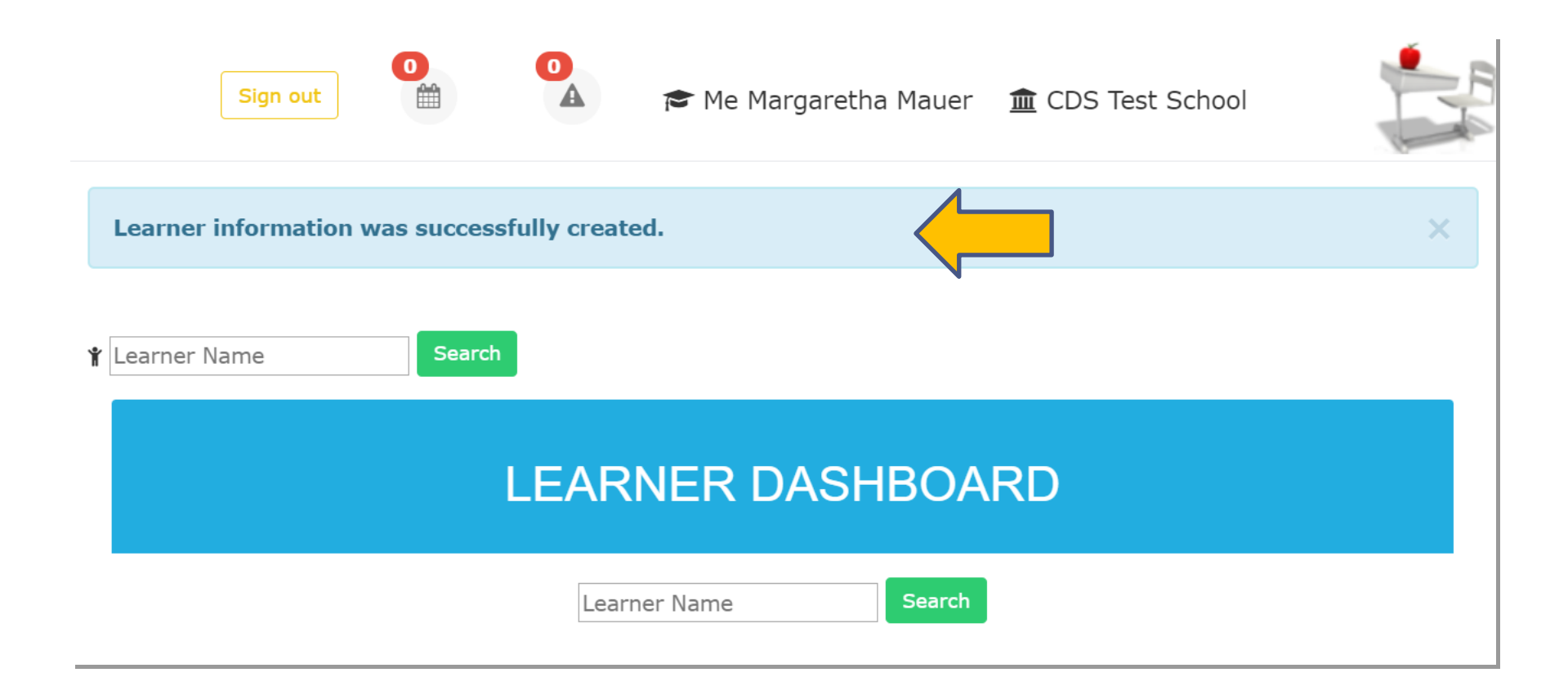

#### **Step 3. Admin Update Learner**

Step 3.1: Select "Update Learner" Menu Option

Please note only CDS administrative staff has access to add a learner.

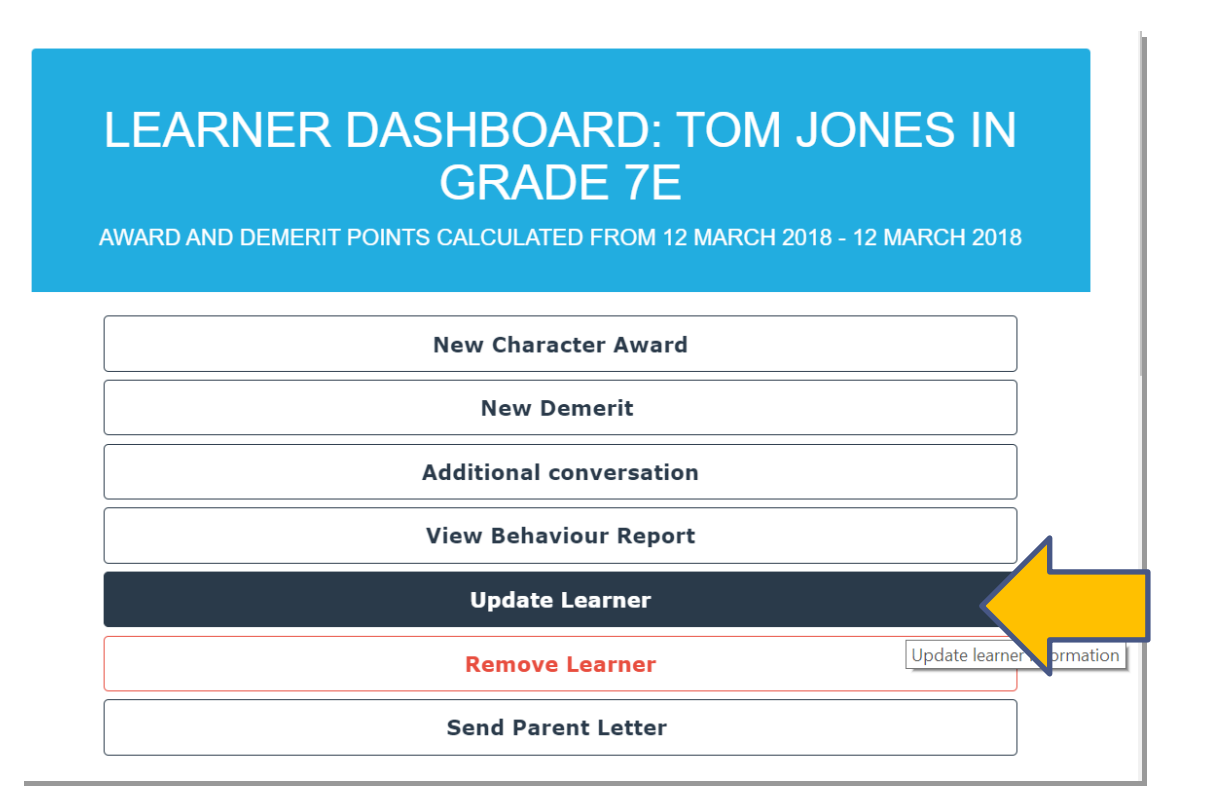

### **Step 3.2: Update learner information**

#### UPDATE LEARNER CDS TEST SCHOOL

| Enter first name:                                                                                                    |
|----------------------------------------------------------------------------------------------------|
| Tom                                                                                                    |
|                                                                                                    |
| Enter last name:                                                                                                    |
| Jones                                                                                                    |
| Language preference: English v                                                                                                    |
| Class                                                                                                    |
| 7F                                                                                                    |
| Mother / Guardian:                                                                                                    |
| Tess Jones                                                                                                    |
| Father / Guardian:                                                                                                    |
| Matt Jones                                                                                                    |
| Family composition or circumstances - e.g. parents are divorced, deceased, stepparents ro guardians, single parents, remarried etc. |
| Parents divorced                                                                                                    |
|                                                                                                    |
|                                                                                                    |
| Save changes                                                                                                    |

### Step 3.3: CDS Success Message

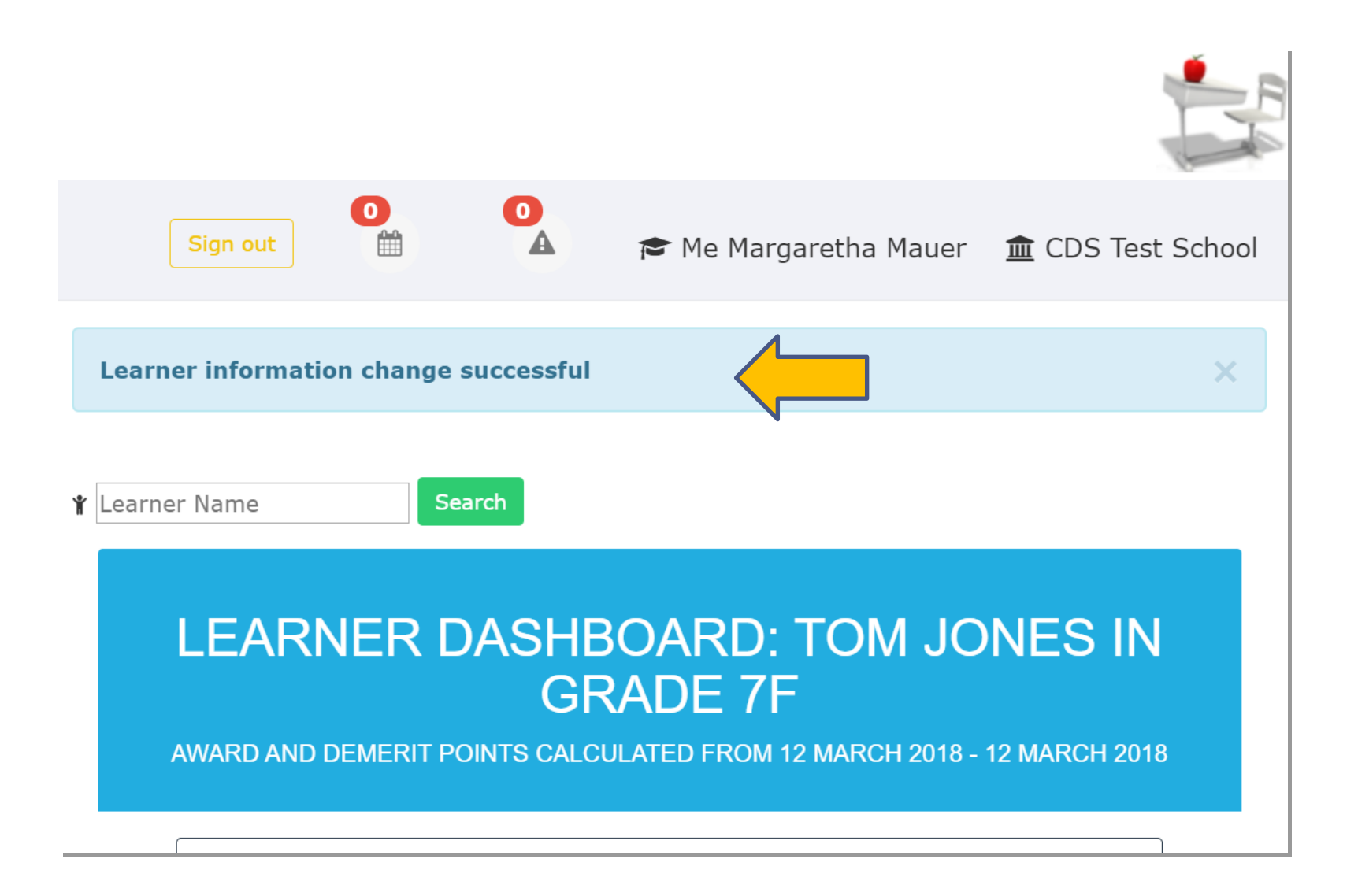

#### **4. Remove learner information**

**Step 4.1: Choose "Remove learner" option on learner panel. Please note that only administration staff can remove learners.** 

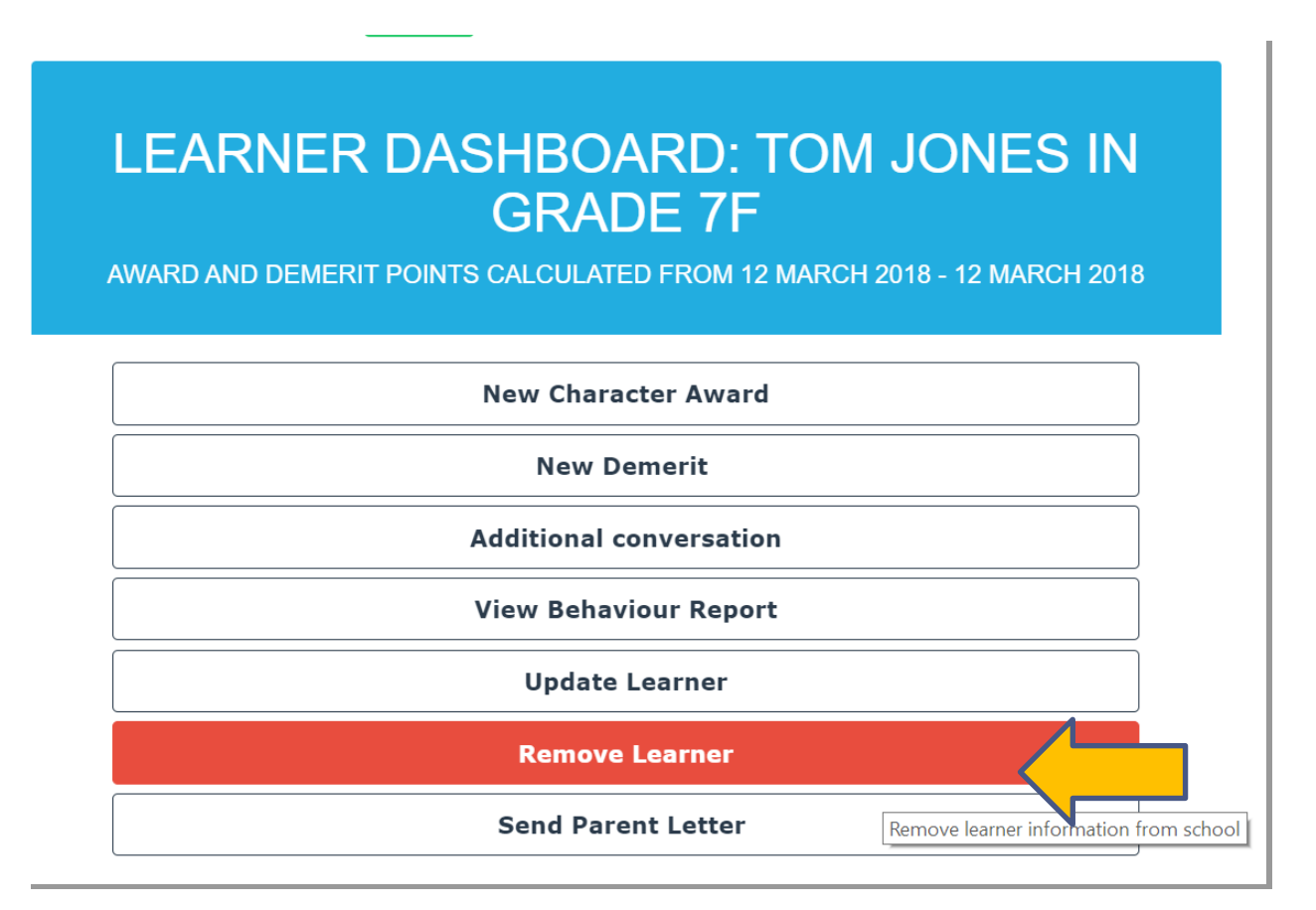

### **Step 4.2: Confirm removal**

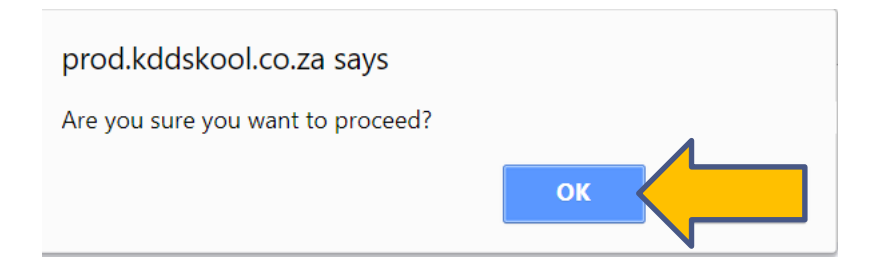

### **Step 4.3: CDS success message**

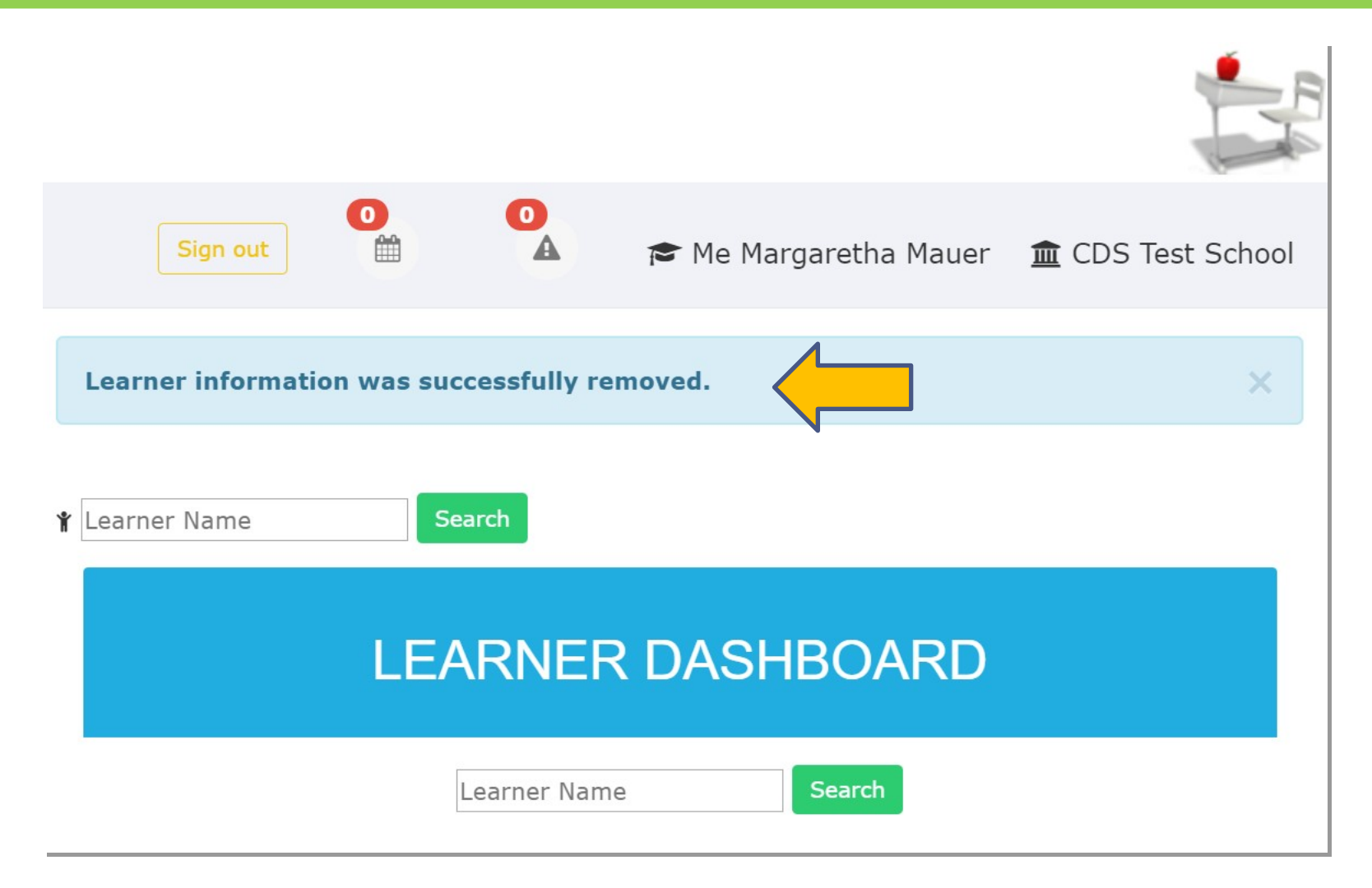

#### **5. Print grade reports**

Step 5.1: Choose "Grade Reports" option on teacher panel. Please note that only administration staff can access reports for the whole grade.

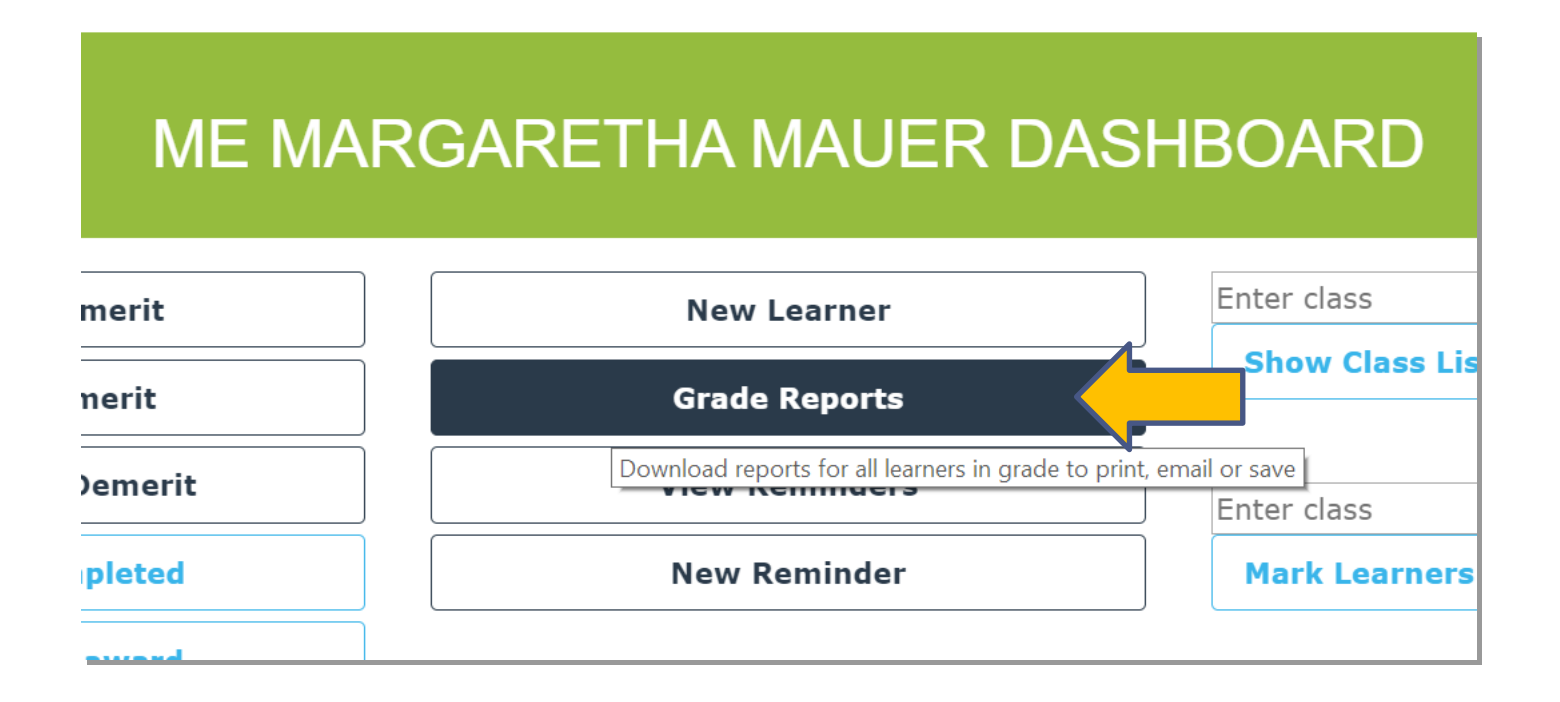

### **Step 5.2: Select class or grade**

Home / Grade Report

| DISCIPLINE REPORT FOR ALL FARNERS IN GRADE  |  |
|---------------------------------------------|--|
| DISCIPLINE REPORT FOR ALL LEARNERS IN ORADE |  |

Please note that due to the length of this report it may take a few minutes to download to your device

| Class 7A | Down |
|----------|------|
|----------|------|

#### Step 5.3: Click on report to view. All learners are shown alphabetically. Print or save.

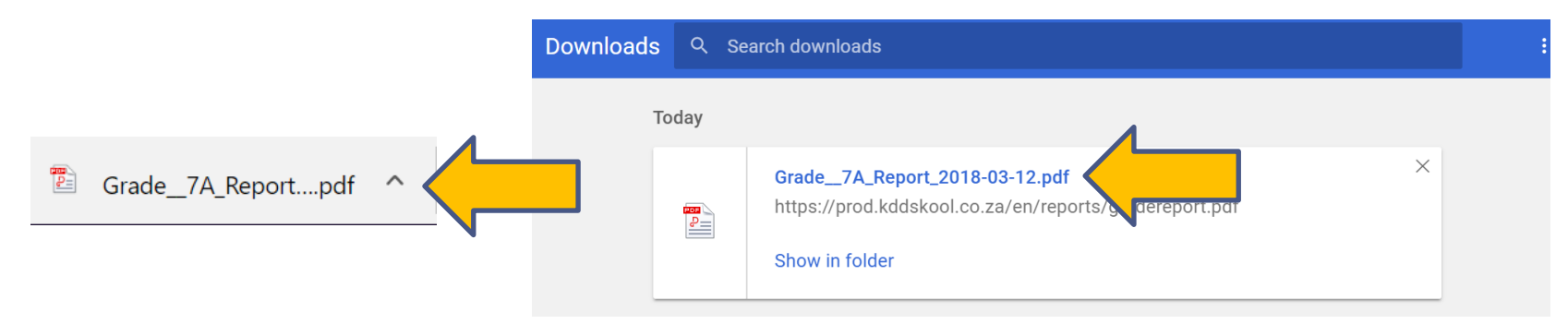

#### If you encounter a CDS system error:

Select "Report Problem" link and fill out the problem form. A consultant will contact you to resolve the issue.

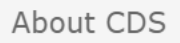

Report CDS System Problem

# If you have a question or are unsure about what to do:

Select email link to write an email to your consultant and a replay will be sent within 24 hours.

CDS TEST SCHOOL DASHBOARD

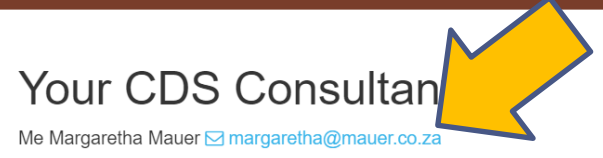